## **Creating a Service Record**

## Market: House, Senate

**Description:** In IQ, services (e.g., Casework, Flag/Tour Requests, etc.) have their own templates yet share common processes. This enables customization in data entry and uniformity in process management. These instructions teach users how to create a service record in IQ.

- 1. Search for a contact record using the Find and Add a Contact icon
- 2. Click the radio button next to your existing Contact or, if the Contact does not exist, add in the rest of their information and click Add Contact.

≙+

| roy quorum |                           |              |           | Quorum, Lt. Roy<br>12134 Monument Dr., Fairfax, VA 22033-5531        | ID: <u>7183868</u><br>Messages Open: <u>4</u> Closed: 3 |
|------------|---------------------------|--------------|-----------|----------------------------------------------------------------------|---------------------------------------------------------|
|            | First Name                |              | Last Name | roy.quorum@takemail.com, (098) 765-4321 (H)<br>Newsletter Subscriber | Services Open: 7 Closed: 14                             |
| Prefix     | Roy                       | Middle Name  | Quorum    |                                                                      |                                                         |
| Address    |                           |              |           |                                                                      |                                                         |
| City       | State                     | Zip          | Q         |                                                                      |                                                         |
| Email      | <i>Type</i><br>Cell Phone | ✓ Ph         | one       |                                                                      |                                                         |
| Title      |                           | Organization |           |                                                                      |                                                         |
|            |                           |              |           |                                                                      |                                                         |

**3.** Click the **Add Service** button when viewing the Contact.

| ≡                      | All Contacts ~ Find                                                            |                                        |                   |                                            |                                                                                                    |                                     | () ()                       |
|------------------------|--------------------------------------------------------------------------------|----------------------------------------|-------------------|--------------------------------------------|----------------------------------------------------------------------------------------------------|-------------------------------------|-----------------------------|
| 82<br>••••             | ←<br>⊕ New ∨ Change ∨ Report ∨ More ∨                                          |                                        |                   |                                            |                                                                                                    | ∂ Row                               | 1 - ID 7183868              |
| 01                     | C C C C C C C C C C C C C C C C C C C                                          |                                        |                   |                                            | Engagement<br>100<br>Med                                                                                   |                                     |                             |
|                        | Email Addresses ⊕<br>☑ roy.quorum@fakemail.com ★                               | Phone Numbers ⊕<br>H: (098) 765-4321 ★ | Social Networks 🕀 | Messages<br>Outreach<br>Services<br>Events | All         Open           24         4           5         4           21         7           0         0 | Closed<br>20<br>1<br><u>14</u><br>0 | Recent<br>10<br>1<br>9<br>0 |
| % <b>X</b> (≣ <b>1</b> | Home 🛞 ★<br>12134 Monument Dr 🖉 III<br>Fairfax, Virginia 22033<br>VA11 Fairfax | Business                               | Attachments 🧭     | Head of a 1 M                              | lember House                                                                                               | thold P                             | €                           |
|                        | Edit Add Message Add Service Add Event                                         |                                        |                   |                                            |                                                                                                    |                                     |                             |

Page **1** of **3** 

Leidos proprietary 2025.

This information may not be used, reproduced, disclosed, or exported without the written approval of Leidos.

- 4. Select the appropriate service and click **Continue** button.
  - a. \*Note: If you do not see the Service you need listed, click on Add to New Any Template.

| Create new Service with this Contact as Primary Per                                                                                                    | son x  |
|----------------------------------------------------------------------------------------------------|--------|
| Please select an option                                                                                                    |        |
| <ul> <li>Add to New Casework</li> <li>Add to New Flag Request (Web - Pay.gov)</li> <li>Add to New Meetings</li> <li>Add to New Tour Request</li> <li>Add to New Scheduling Requests</li> <li>Add to New Military Academy Nominations</li> <li>Add to New Projects &amp; Grants</li> </ul> |        |
| O Add to New Any Template                                                                                                    |        |
| Continue                                                                                                    | Cancel |

**5.** Enter all necessary information in the Edit {service} window. Click through and enter all data on the additional tabs at the top. Be sure to also include a **Service Code**.

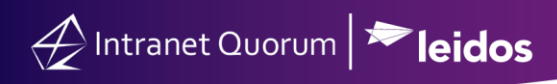

| Summary Case Information Case Closure Information |          |                                          |
|---------------------------------------------------|----------|------------------------------------------|
| Description                                       |          | Activity Discuss                         |
|                                                   |          | Add a note                               |
| Deened                                            |          | ථ 🖻 🕅 Post                               |
| ate 11/05/2024 📋 Time 03:40 PM 💿                  |          | Search                                   |
| Alert<br>Date mm/dd/yyyy 🗂 Time: O                |          | ● All ○ Message ○ Notes<br>○ Attachments |
| Sanvica Cadas                                     | $\oplus$ | Process Case Begun 11/5/2024 - 03:40 PN  |
|                                                   |          |                                          |
| Complete                                          | #802146  | Save & Close Save Cl                     |

Top of Page